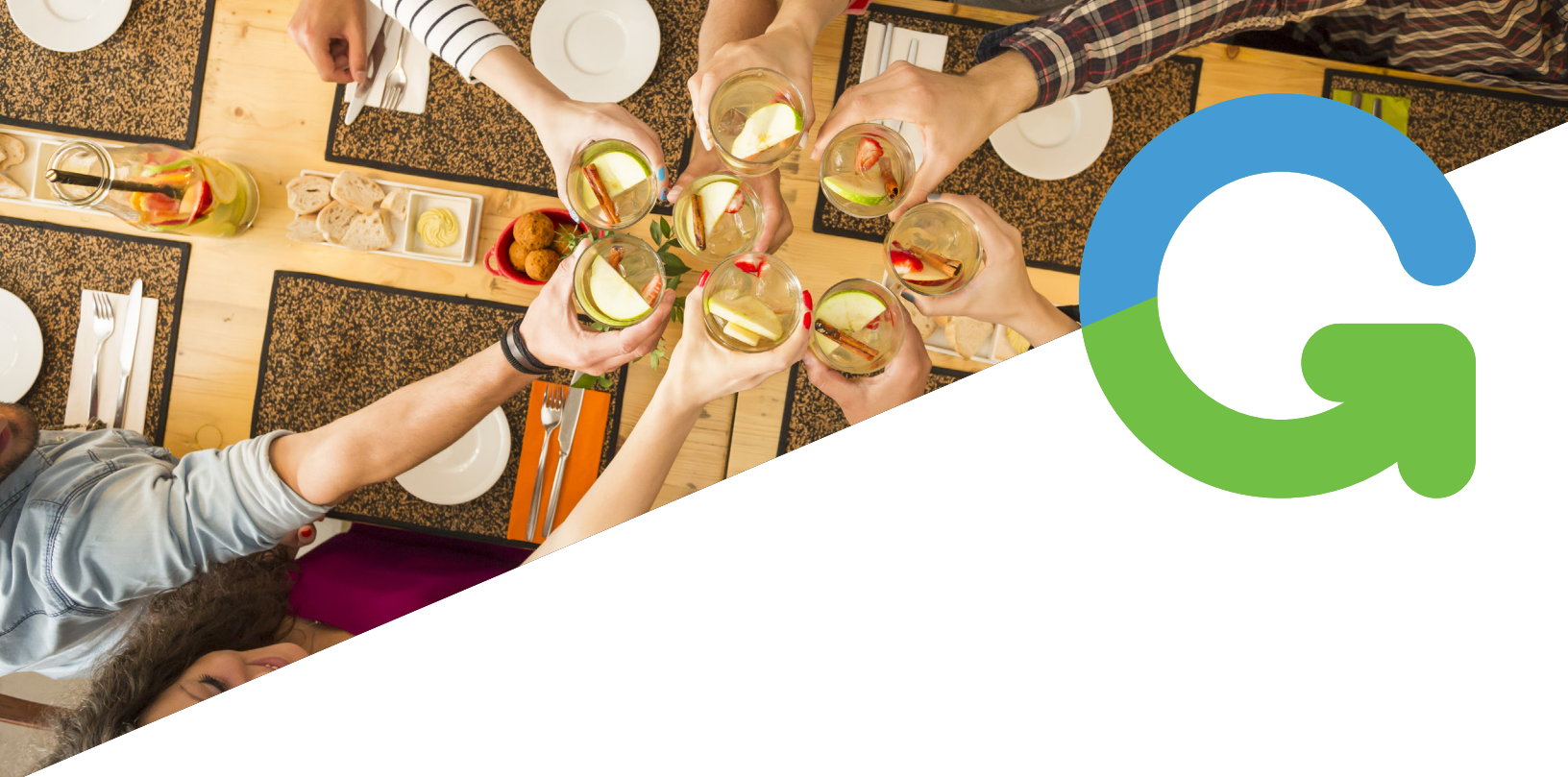

# hosting a fundraiser with groupraise

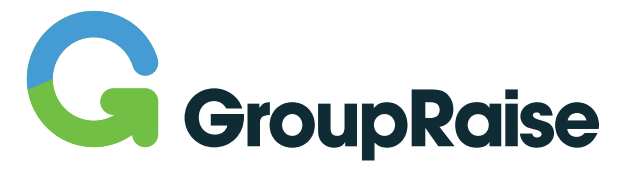

Contact: GroupRaise Customer Support Team | support@groupraise.zendesk.com

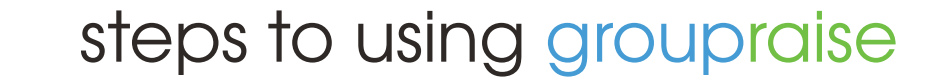

- 1. AN EMAIL NOTIFICATION WILL LET YOU KNOW WHEN A FUNDRAISER IS REQUESTED FOR YOUR LOCATION.
- 2. ACCESS THE GROUPRAISE DASHBOARD BY LOGGING INTO YOUR GROUPRAISE ACCOUNT.
- 3. ACCEPT/DENY/RESCHEDULE FUNDRAISER REQUEST
- 4. HOST THE FUNDRAISER ON THE DATE ESTABLISHED
- 5. REPORT THE TOTAL SALES AFTER EVENT OCCURS
- 6. RINSE AND REPEAT!

# 4 tips to make your fundraiser successful

- 1. RESPOND TO REQUESTS WITHIN 24-48 HOURS Our data shows you will have 20% more sales when quickly responding to requests.
- 2. MARK FUTURE EVENTS ON YOUR CALENDAR Always mark your store calendar with upcoming fundraisers, you will also receive an automated phone call the day of event.
- KNOW WHEN TO STAFF ACCORDINGLY Using the GroupRaise fundraiser messenger ask the fundraiser contact what time in the day they expect their followers to arrive. Schedule your labor based on this information.
- REPORT EVENT SALES WITHIN 72 HOURS Closing the feedback loop is key to a great experience for the groups, the first thing they want to know when walking out of the restaurant is the donation amount.

- Can't find the answer? GROUPRAISE CUSTOMER SUPPORT TEAM SUPPORT@GROUPRAISE.ZENDESK.COM ALSO VISIT OUR HELP CENTER FOR MORE INFORMATION: WWW.GROUPRAISE.COM/HELP

### access your groupraise account

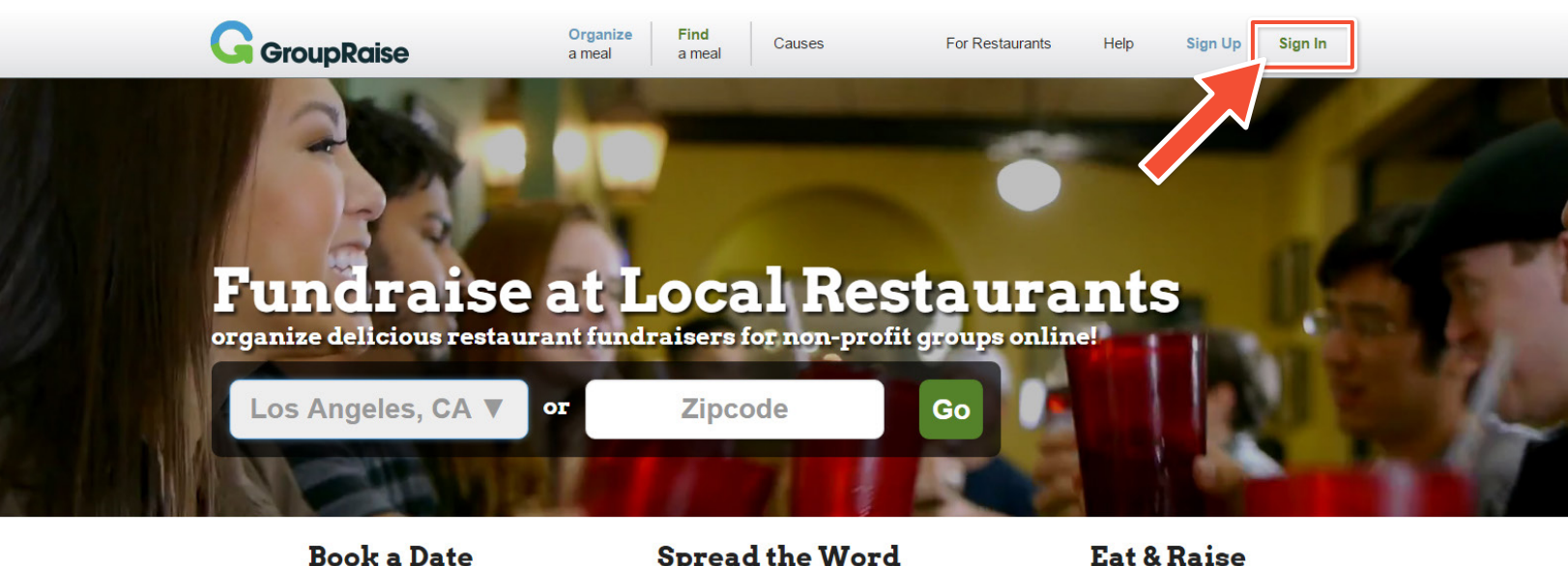

Request a date for your group at a local restaurant who cares.

Spread the Word

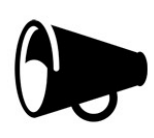

Get the word out on social media and confirm your meal with RSVPs.

Eat & Raise

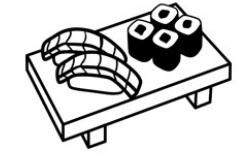

Have a deliciously awesome group meal where the restaurant donates back a % of sales to your cause!

- AN EMAIL NOTIFICATION WILL HIT YOUR INBOX WHEN A GROUP REQUESTS A FUNDRAISER.
- VISIT WWW.GROUPRAISE.COM
- 3. ENTER USERNAME (EMAIL) AND PASSWORD TO ACCESS YOUR GROUPRAISE DASHBOARD

GroupRaise will always notify you of important updates via email.

PRO TIP Ensure your email is up to date and add notifications@groupraise.com to your contacts to keep our emails in your inbox and out of your junk/spam folder.

# the groupraise dashboard

| irou                     | ıpRa         | aise S                  | iche         | dul              |                    |                                                           |                                                                                                    |                                                               |
|--------------------------|--------------|-------------------------|--------------|------------------|--------------------|-----------------------------------------------------------|----------------------------------------------------------------------------------------------------|---------------------------------------------------------------|
|                          |              | Marc                    | h            |                  |                    | Pending Fundraiser Requests                               | Upcoming Fundraisers                                                                                                    | Outstanding Reports                                           |
| n Mo                     | <b>n Tu</b>  | e Wed                   | Thu<br>2     | Fri<br>3         | Sat<br>4           | Dynamic Dance leam<br>Location in Los Angeles<br>March 30 | Elementary PIA<br>Location in Los Angeles<br>March 9                                                                                                    | AIPRA Omega Epsilon<br>Location in College Station<br>March 6 |
| 6                        | 7            | 8                       | 9            | 10               | 11                 | Elementary PTA<br>Location in Los Angeles<br>April 11     | Honor Society<br>Location in Houston<br>March 9                                                                                                    | Softball<br>Location in Los Angeles<br>February 24            |
| 13                       | 14           | 15                      | 16           | 17               | 18                 |                                                           | Middle School PTA<br>Location in Houston                                                                                                    |                                                               |
| 20                       | 21           | 22                      | 23<br>30     | 24<br>31         | 25                 | (1)                                                       | Public Library<br>Location in Los Angeles                                                                                                    | 3                                                             |
|                          |              |                         |              |                  |                    |                                                           | Phi Alpha Delta<br>Location in College Station                                                                                                    | C                                                             |
|                          |              |                         |              |                  |                    |                                                           | See All 35 Upcoming Fundraisers                                                                                                    |                                                               |
|                          |              |                         |              |                  |                    |                                                           | $\bigcirc$                                                                                                    | See All Fun                                                   |
| My S<br>ents I           | upp<br>Host  | ed<br>99                | 4            |                  |                    | Estimated Customers 9912                                  | Total Event Sales<br>\$79,296.27                                                                                                    | Total Funds Raised<br>\$19,824.13                             |
| Dam<br>Ir res<br>3 locat | pai<br>staur | gns<br>ants a<br>5 days | of the       | week.            | these              | e campaigns:<br>(View Details)                            | Locations<br>You currently host fundrais<br>Restaurant 123 N Street in Houston,<br>Restaurant 777 Road in Los Angeles<br>Restaurant 456 SW Hwy in College S | ers at these locations:<br>TX<br>s, CA<br>Station, TX         |
| Acco                     | unt          | Info                    |              |                  |                    |                                                           | Account Plan                                                                                                    |                                                               |
| er Inf                   | orma         | ation                   |              |                  |                    |                                                           | Plan Information                                                                                                    |                                                               |
|                          |              | N                       | ame          | John S           | Smith              |                                                           | Name Flat F                                                                                                    | Price                                                         |
|                          | Pho          | Ei<br>one Nun           | mail<br>nber | john.s<br>555-12 | mith@re<br>23-4567 | staurant.com                                              | Description Flat F                                                                                                    | vrice Per Event \$39<br>w Payment Receipts                    |
|                          |              | for man of              | tion         |                  |                    |                                                           |                                                                                                    |                                                               |
| mpar                     | ny Int       | orma                    | lion         |                  |                    |                                                           | Payment Methods                                                                                                    |                                                               |

The GroupRaise Dashboard is your hub for all things GroupRaise, here you can view

- 1. PENDING FUNDRAISER REQUESTS Click on events in this section to review details, accept/ deny fundraiser requests, or reach out to the organizer for clarification.
- 2. UPCOMING FUNDRAISERS Accepted events are displayed in this section. Click through to the Meal Management Page to reach out to the group, check on their progress, or reference event details.
- OUTSTANDING REPORTS Once completed, report sales by clicking on the event link in this section.
- 4. MY SUPPORT Summary of key usage stats and accomplishments.
- CAMPAIGNS View days and times available for groups to request on your current fundraising schedule

### accepting a fundraiser

#### FROM THE GROUPRAISE DASHBOARD SELECT A PENDING FUNDRAISER REQUEST

| lequ  | ieste   | d Da  | te           |     | 1   |     | Group Details                                               |                       |                                                                       | Event Status: Pending                                      |  |
|-------|---------|-------|--------------|-----|-----|-----|-------------------------------------------------------------|-----------------------|-----------------------------------------------------------------------|------------------------------------------------------------|--|
| lequ  | ieste   | d Tir | ne           |     | 1   |     |                                                             | Group Name            | Elementary PTA                                                        |                                                            |  |
| :00pr | n - 8:0 | 0pm   |              |     |     |     |                                                             | Organizer             | Leslie Groupraiser                                                    |                                                            |  |
| Sun   | Mon     | Tue   | April<br>Wed | Thu | Fri | Sat |                                                             | Description           | Parent-Teacher Asso<br>and students, raises in<br>funds and organizes | ciation supports our teachers<br>money for our school, and |  |
| 26    | 27      | 28    | 29           | 30  | 31  | 1   | Attendance                                                  | Nonprofit             | Elementary PTA                                                        | events unoughout the year.                                 |  |
| 2     | 3       | 4     | 5            | 6   | 7   | 8   | 75                                                          | Donation<br>Address   | 789 Woodhaven Lane<br>Los Angles, CA                                  | 2                                                          |  |
| 9     | 10      |       | 12           | 13  | 14  | 15  |                                                             | Tax ID Form           | Click to View                                                         |                                                            |  |
| 16    | 17      | 18    | 19           | 20  | 21  | 22  | Location Details                                            |                       |                                                                       |                                                            |  |
| 23    | 24      | 25    | 26           | 27  | 28  | 29  |                                                             | Restaurant            |                                                                       | Average Price                                              |  |
| 30    | 1       | 2     | 3            | 4   | 5   | 6   | Reslaurant                                                  | 777 Road, Los An      | geles, CA                                                             | S<br>S<br>Donating Back                                    |  |
|       |         |       |              |     |     |     | Location Policies <ul> <li>A group coordinator r</li> </ul> | nust be present 15-20 | ) minutes before the ev                                               | <b>2 3 70</b><br>ent.                                      |  |
|       |         |       |              |     |     |     | Step                                                        | 1 of 2                |                                                                       | Decline Request?                                           |  |
|       |         |       |              |     |     |     |                                                             | t                     |                                                                       |                                                            |  |

### Review the following details for each fundraiser

- Group name, organizer, and group description
- Estimated attendance
- Date requested

#### If All Looks Great

- 1. Click the big green button "Accept" Step 1 of 2 (fundraiser is not yet confirmed)
- 2. After clicking "Accept" you will be taken to the confirmation page

#### If you need to reschedule a fundraiser

- 1. Use the event messenger, email, or a quick phone call to contact the group about rescheduling
- 2. Decide on New Fundraiser Date before the request expires in 7 days
- **3**. Accept the fundraiser and then use the "Reschedule" button to reschedule the fundraiser to the agreed upon day (check page 7 for further details)

## accepting a fundraiser (continued)

#### CONFIRMATION OF FUNDRAISER ACCEPTANCE

| DESCRIPTION<br>GroupRaiser on: Tuesday April 11<br>Hosted by: Elementary PTA | QUANTITY<br>1 | PRICE<br>1 Credit | TOTAL<br>1 Credit |
|------------------------------------------------------------------------------|---------------|-------------------|-------------------|
| GroupRaiser on: Tuesday April 11<br>Hosted by: Elementary PTA                | 1             | 1 Credit          | 1 Credit          |
| Restaurant                                                                   |               |                   |                   |
|                                                                              |               |                   |                   |
| Address: 777 Road<br>Los Angeles, CA                                         |               |                   |                   |
| Phone: 555-1234567                                                           |               |                   |                   |
| Email: john.smith@restaurant.com                                             |               |                   |                   |
| I Event Credit                                                               | Accept        | Fuent             |                   |

After hitting "Accept Event" the fundraising group will receive an email notification with confirmation of request, they will now begin marketing the fundraiser.

### Group's Meal Page

Groups will use this page to gather RSVPs for the fundraiser and also use the different tools available to share, email, tweet, the upcoming fundraiser.

|           | Come Support:<br>Elementary PTA         | Officially<br>Confirmed |
|-----------|-----------------------------------------|-------------------------|
|           | Come eat with us and support the cause! |                         |
| A Charles | Restaurant                              | Es alla                 |
|           | Tuesday April 11<br>5:00pm-8:00pm       |                         |
|           | 777 Road<br>Los Angeles, CA             | ů                       |
|           | Donating Back: 25%                      |                         |
|           | Organizer: Leslie Groupraiser           |                         |
|           | Share on <b>f</b>                       |                         |

**NOTE** Fundraisers must receive 20 RSVPs at least 3 days before the scheduled Event Date to become Confirmed (unless Waived by you.) \*Based on testing, K-12 and Church Groups are exempt from meeting this RSVP minimum.

### rescheduling a fundraiser

If, for any reason, an accepted GroupRaise Fundraiser needs to have its date or time adjusted, you can do so on the Meal Management Page. Navigate to the Meal Management Page by finding and selecting the correct upcoming fundraiser on your dashboard. Once there, click on the "Reschedule" button under the Fundraiser's current time.

| ts | Upcoming Fundraisers<br>Elementary PTA<br>Location in Los Angeles<br>March 9<br>Honor Society<br>Location in Houston<br>March 9<br>Middle School PTA<br>Location in Houston | <b>M</b><br>Tu<br><b>M</b><br>5:0 | iroupRaise Fundraiser<br>eal Date<br>esday April 11<br>eal Time<br>D0pm - 8:00pm | GroupRai<br>Meal Date (<br>04/11<br>Meal Time<br>Start | se Fundraiser 1 2 End |
|----|----------------------------------------------------------------------------------------------------|-----------------------------------|----------------------------------------------------------------------------------|--------------------------------------------------------|-----------------------|
|    | March 9<br>Public Library<br>Location in Los Angeles<br>March 10<br>Phi Alpha Delta                                                                                         |                                   | Reschedule                                                                       | 05:00 PM                                               | 08:00 PM              |

- 1. MEAL DATE Change the day of the GroupRaise Fundraiser.
- 2. MEAL TIME **Optional:** Change the start and end time of the GroupRaise Fundraiser.

After you submit the new date and time, the organizer will be notified of the change via email. For best results, coordinate this change with the organizer of the fundraiser beforehand. This minimizes or negates any loss of attendance as a result of a date or time change.

### submitting a sales report

### 4 Quick Steps

- 1. Enter in Total Sales
- 2. Rate the Group from 1 5
- 3. Add optional additional comments
- 4. Click Submit Sales Report

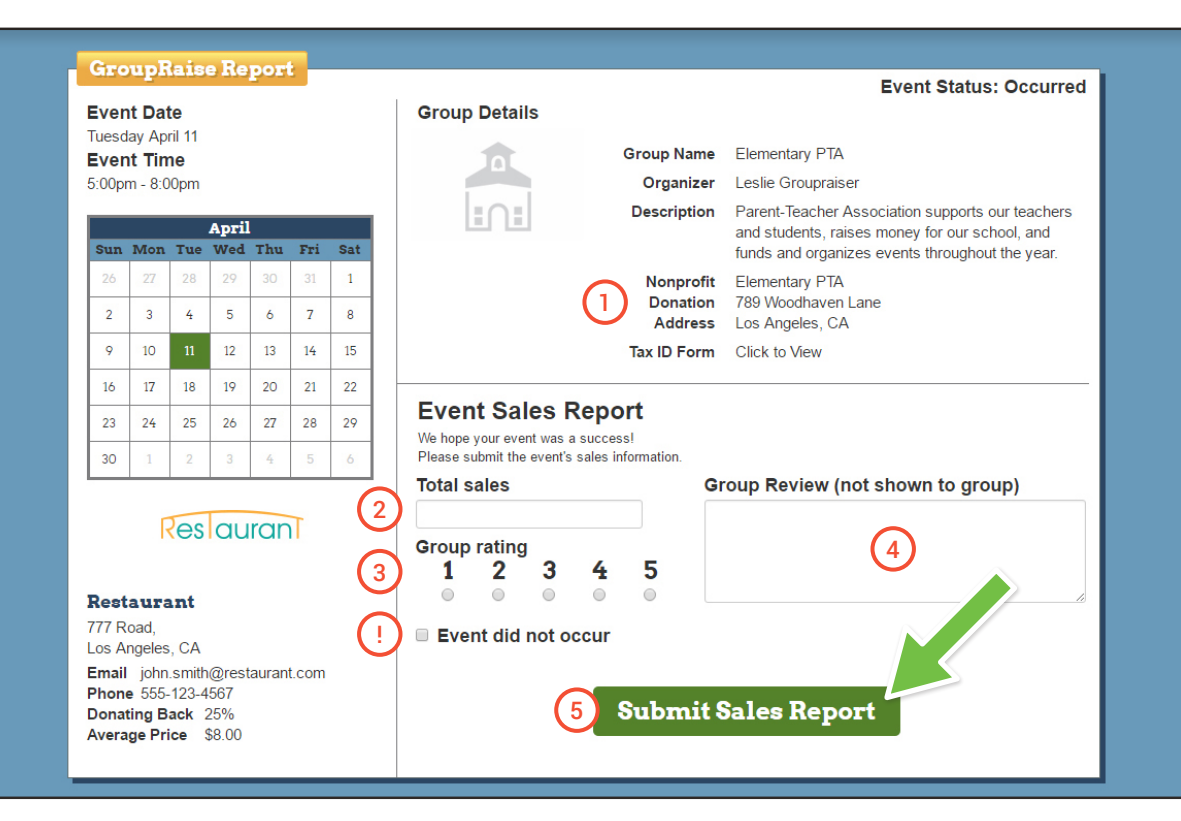

Reporting of the final sales is the last step needed to complete the fundraising process, we use this information to provide accurate reporting data.

- 1. Make the check payable to the organization's name and send it to the address provided.
- 2. Enter total sales for the event.
- **3**. Give the group a rating from 1 (poor) to 5 (great) this information is not shared with the group.
- 4. Write a brief note about the group and your experience hosting the event.
- 5. Submit Sales Report

## congratulations!

| Gre                                                             | upR          | lais         | e Do                           | nati  | on l | Report | Denstien Amount: \$460.06                                                                                                    |  |  |  |  |  |
|-----------------------------------------------------------------|--------------|--------------|--------------------------------|-------|------|--------|----------------------------------------------------------------------------------------------------|--|--|--|--|--|
| Event Date<br>Tuesday April 11<br>Event Time<br>5:00pm - 8:00pm |              |              |                                |       |      |        | Donation Check Should Be Made To:                                                                                                    |  |  |  |  |  |
|                                                                 |              |              |                                |       |      |        | <b>Elementary PTA</b><br>789 Woodhaven Lane<br>Los Angeles, CA                                                                                                    |  |  |  |  |  |
| April<br>Sun Mon Tue Wed Thu Fri Sat                            |              |              |                                |       |      |        | Donation Amount \$163.06                                                                                                    |  |  |  |  |  |
| 26                                                              | 27           | 28           | 29                             | 30    | 31   | 1      | The donation check must arrive no later than: May 11                                                                                                    |  |  |  |  |  |
| 2                                                               | 3            | 4            | 5                              | 6     | 7    | 8      |                                                                                                    |  |  |  |  |  |
| 9                                                               | 10           | 11           | 12                             | 13    | 14   | 15     | Group Details                                                                                                    |  |  |  |  |  |
| 14                                                              | 17           | 10           | 10                             | 20    | 21   | 22     | Group Name Elementary PTA                                                                                                    |  |  |  |  |  |
| 10                                                              | 11           | 18           | 19                             | 20    | 21   | 22     | Organizer Leslie Groupraiser                                                                                                    |  |  |  |  |  |
| 23                                                              | 24           | 25           | 26                             | 27    | 28   | 29     | Phone Number 555-5555                                                                                                    |  |  |  |  |  |
| 30                                                              | 1            | 2            | 3                              | 4     | 5    | 6      | Email Igroupraiser@pta.edu                                                                                                    |  |  |  |  |  |
|                                                                 |              |              |                                |       |      |        | Website http://www.pta.edu                                                                                                    |  |  |  |  |  |
|                                                                 | F            | es           | au                             | ran   | T    |        | Description Parent-Teacher Association supports our teachers<br>and students, raises money for our school, and<br>funds and organizes events throughout the year. |  |  |  |  |  |
| <b>Rest</b><br>777 R                                            | aura<br>oad, | int          |                                |       |      |        | Nonprofit         Elementary PTA           Donation         789 Woodhaven Lane           Address         Los Angeles, CA                                          |  |  |  |  |  |
| Los A                                                           | ngeles       | , CA         | Greet                          |       |      |        | Tax ID Form Click to View                                                                                                    |  |  |  |  |  |
| Email<br>Phon<br>Dona<br>Avera                                  | ige Pri      | 123-4<br>ack | @res1<br>1567<br>25%<br>\$8.00 | auran | com  |        | Total Sales         Donation Amount (25%)           \$652.24         1         \$163.06                                                                           |  |  |  |  |  |
|                                                                 |              |              |                                |       |      |        | Group Review (not visible to group)<br>Amazing group! Would host again!                                                                                           |  |  |  |  |  |

1. After submitting the Sales Report, we will provide you with the donation breakdown and the donation amount due to the group/organization.

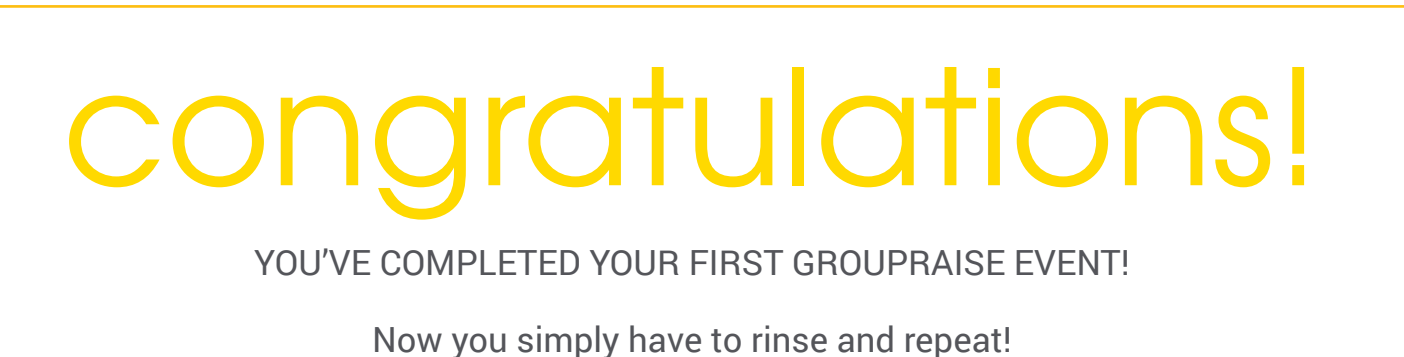

you simply have to mise and repeat: